中南民族大学高水平运动队网上缴

一、登录中南民族大学收费服务平台
; <%&/W<u>http://pay.scuec.edu.cn</u>
=>?@ABC DE/FG812Hz
! "IJXYX\8hiklmnv{wz
#\$%&Z<]^\_`O/abc(de</li>
'()\*[友情提示:一旦缴费成功,系

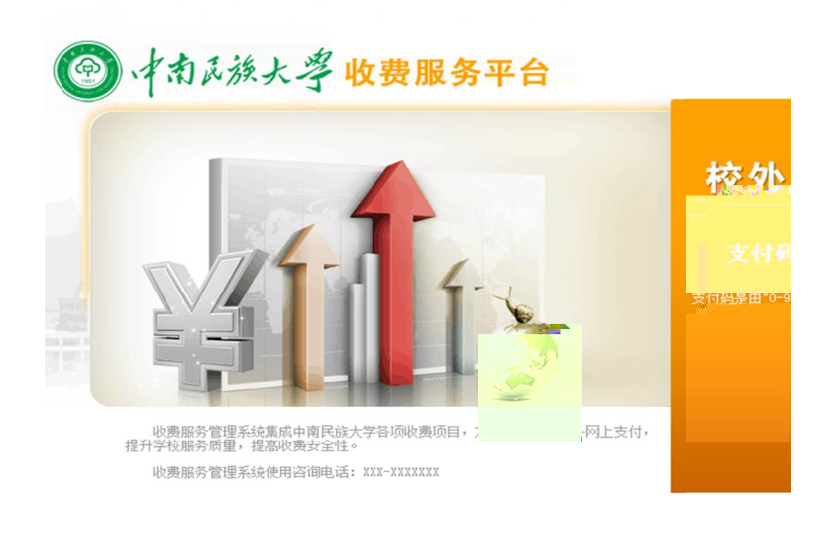

二、核对收费信息,选择缴费方式

K LMNOP2QDE8RSTU<sup>\*</sup>
+, - . / 01234[%&op2j ]
534/312] I j q3r st 12:
- . 67834" 9: YuS12\[ 麦
目只支持储蓄卡支付,不支持信用卡支付

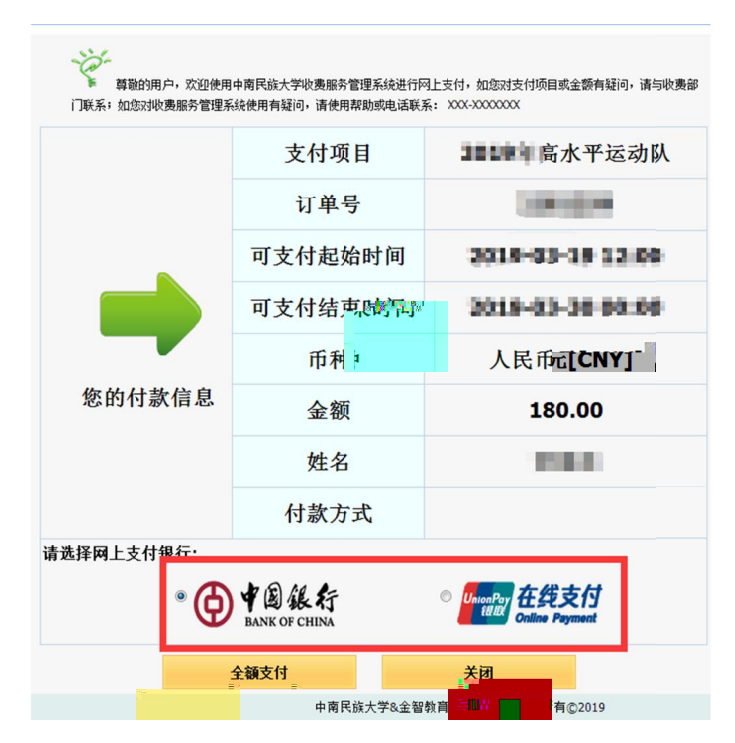

## 三、选择中国银行支付

如果**K** - . 中53412] 跳转至中534/站页 面" - . 12} ~ [9: 中3快2"] hi 34卡和\_ ~ 号 "四JT验证H] 按照中534/站o示Z纳<>Z友情提 示:使用该支付方式会开通中银快付功能,详细请咨询中国 银行客服 { / 312} ~ L>户开通中5348/312 功能[

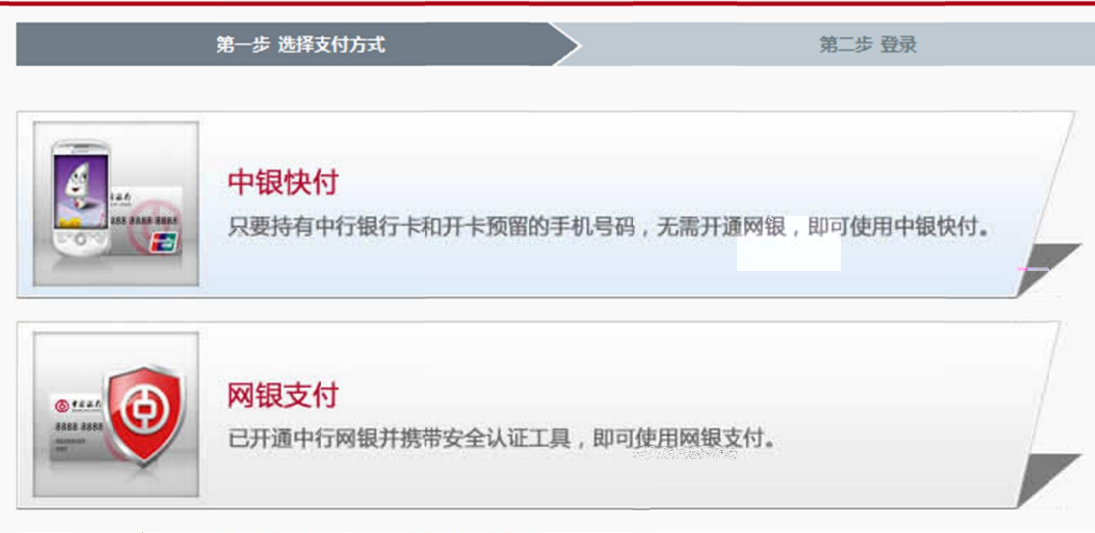

1 占丰春春,由現地村新手揭作流程。网想支付新手揭作流程

| ● ♥ 图 銀行<br>BANK OF CHINA | 中银快付               |
|---------------------------|--------------------|
| <b>我的订单</b>               |                    |
| 订单总额:                     | 180.00 人民币元        |
| 商户名称:                     | 中南民族大学             |
| 订单号:                      | Contraction of the |
| 订单日期:                     | 2010/01/2          |
| 订单说明:                     |                    |
|                           |                    |
|                           |                    |
|                           |                    |
|                           |                    |

四、选择银聍

如果K -.

2Q页面[

1.-. **45**x

四家348/03

412】按照34

站示

面X6关34m3/f页面

| 订单金额 | 180.0    | 00 👼                  |
|------|----------|-----------------------|
| ۲    | China Co | 難 <mark>說银行</mark> () |
|      |          | ■新西田小田(M)×            |
|      |          | 19 11                 |
|      |          | 建设银行                  |
|      |          |                       |
|      |          |                       |
|      |          |                       |

站要求进

3311//站要求进快按

| 个 | 人客户私人        | 银行                   | 公司机构        | 小微企业                     | 言善融商        | <u>务</u> |         | 客服热线:95533 | <b>谱</b> 在线客服 |      | 国P    |
|---|--------------|----------------------|-------------|--------------------------|-------------|----------|---------|------------|---------------|------|-------|
| 2 | China Constr | ruction              | 银行<br>Bank  | 个人网                      | 上支付         |          |         |            |               | 2019 | 9-3-1 |
|   | 商户名称:        | 中国银                  | <b>艮联股份</b> | 有限公司                     | 司上海分        | 公司       |         |            |               |      |       |
|   | 订单编号:0       | 4201                 | 90319000    | 0000000                  |             |          | 订单金额    | : 180.00   | 元             |      |       |
|   | 订单详情🕞        |                      |             |                          |             |          |         |            |               |      |       |
| • | 本次交易支持(      | <sup>诸蓄账</sup><br>银支 | 户、贷款账F      | <sup>白、信用卡</sup><br>账号支付 | ; 限额查询<br>寸 | 可查询该商    | 的方法的单笔了 | 支付限额       |               |      |       |
|   | 5            | २ य                  | <b>能行账号</b> |                          |             |          |         |            |               |      |       |
|   |              |                      | 机号码后        | 四位                       |             |          |         |            |               |      |       |
|   |              |                      | 记住本次输       | 一一一一                     |             |          |         |            |               |      |       |
|   |              |                      | 下一步         |                          |             |          |         |            |               |      |       |

2.K 还可以=>具|3r卡标识834卡zw能=>

中534v3rst12[z友情o示: 2Q页面X中53 rst2Q页面v <u>
範疇 在代表付</u>
<u>
前日報時心| English ~ 24/Mg/客級/4 95516</u>

| 订单金额: <mark>180.00</mark> 元                                      | 订单编号:                                                        | 商户名称:中南民族大学 | 订单详情[+] |
|------------------------------------------------------------------|--------------------------------------------------------------|-------------|---------|
| <ul> <li>○ 中国建设银行</li> <li>○</li> <li>▼ 其他银行,请点击这里输入卡</li> </ul> | ▲ r波線行iCGB  ● 上海銀行:<br>5000000000000000000000000000000000000 |             |         |
| 银联卡支付   网银支付                                                     | <del>游</del> 栏75寸。                                           |             |         |

-.9:左下}【3r卡12】[跳转页面"hi 34 卡卡号] 9:下I步[

| UnionPar<br>Ettll<br>Online Payment   | 首页   帮助中心   English → 24小时客服热线 95516 |
|---------------------------------------|--------------------------------------|
| 订单金额: 180.00元 订单编号: 2282259Q1ggrpt    | 商户名称:中南民族大学 订单详情+                    |
| <ul> <li>暂不支持中国银行卡进行支付</li> </ul>     |                                      |
| 直接付款<br>1. 输入卡号 → 2. 输入验证信息 → 3. 完成支付 | 登录付款<br>用户名: 手机号曲带相自定义用户点: 快速注册      |
| 储蓄卡                                   | 密 码:                                 |
| 下一歩 新手操作減示 O                          | <b>登永刊</b> 禄<br>御学嫌吓-與小♥             |
| 银联卡支付   网银支付   迷你付                    |                                      |

依次hi 34卡• | 人8身份证号H、34卡密H、3 4预留\_、号H] 然"9:短D验证H中8【免<获取】[ ;到短D"],MNO对短D内c]确M2QRST2Q单 JX中南民族k?[hi 短D验证H"9:开通并2Q[

<u>友情提示:该支付方式如果用户银联卡未开通中国银行</u> <u>在线支付,缴费同时会开通银行卡的银联在线支付功能。如</u> <u>用户不想开通,请使用别的支付方式。</u>

| UnionPay<br>我们又 在线支付<br>Online Payment |                                     | 首页   登录   注册   帮助中心   English 👻 | 24小时客服热线 95516 |
|----------------------------------------|-------------------------------------|---------------------------------|----------------|
| 订单金额: 180.00元                          | 订单编号:                               | 商户名称:中南民族大学                     | 订单详情[+]        |
| ● 系统已成功加载了安全控件                         | - 保障您在当前页面输入信息的安全!                  |                                 |                |
| 1 暂不支持中国                               | 国银行卡进行支付                            |                                 |                |
| 银联卡号:                                  | (1) 中国工商银行 6222****3054 (储蓄卡)       | 抵扣 使用其他卡付款                      |                |
| 证件号:                                   | <b>身份证 ▼</b><br>请输入在银行办理该卡时使用的身份证号码 |                                 |                |
| 银行卡密码:                                 | 请输入您的银行卡取款密码                        |                                 |                |
| 银行预留手机号:                               | □ ⑦<br>请输入您在银行开户或办理业务时留存的手机号码       |                                 |                |
| 短信验证码:                                 | <b>今宪员获取</b><br>请输入发送到总子矿上1约公克信验证码  |                                 |                |
|                                        | ▼ 我已阅读并接受 <u>银联用户服务协议</u>           |                                 |                |
|                                        | ■ 12日 <del>5号</del><br>开通并付款        |                                 |                |
|                                        |                                     |                                 |                |

五、缴费成功查询

**K Z**<成功"],间隔几分钟再次=>12H#\$中 南民族**k**?;<服务%&查询q{**Z**<成功[

2Q页面均X中53r和各34/站页面]如2Q页面 12)\*],致电中53r或34客服咨询[

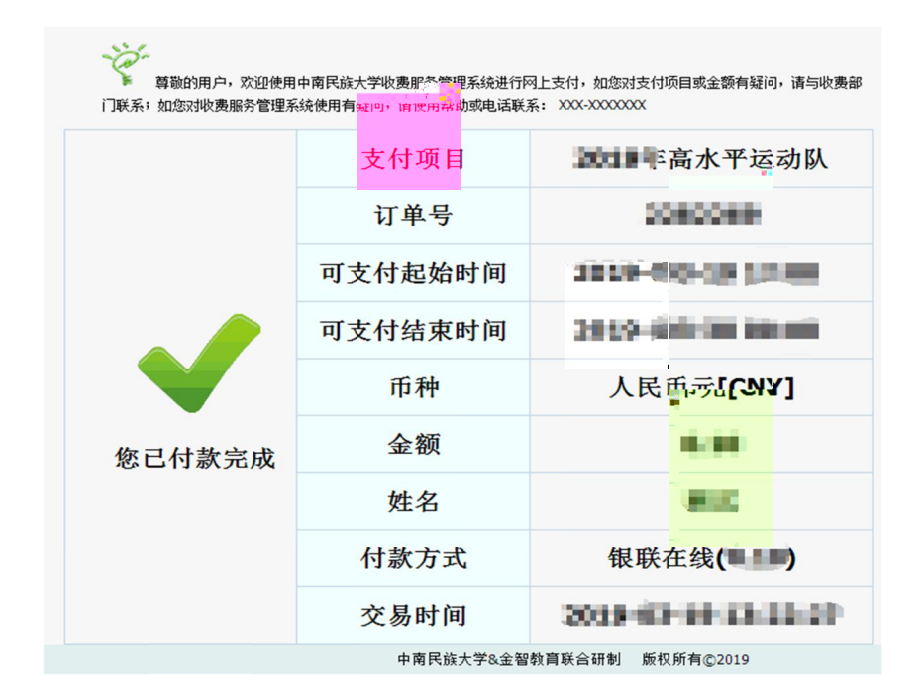